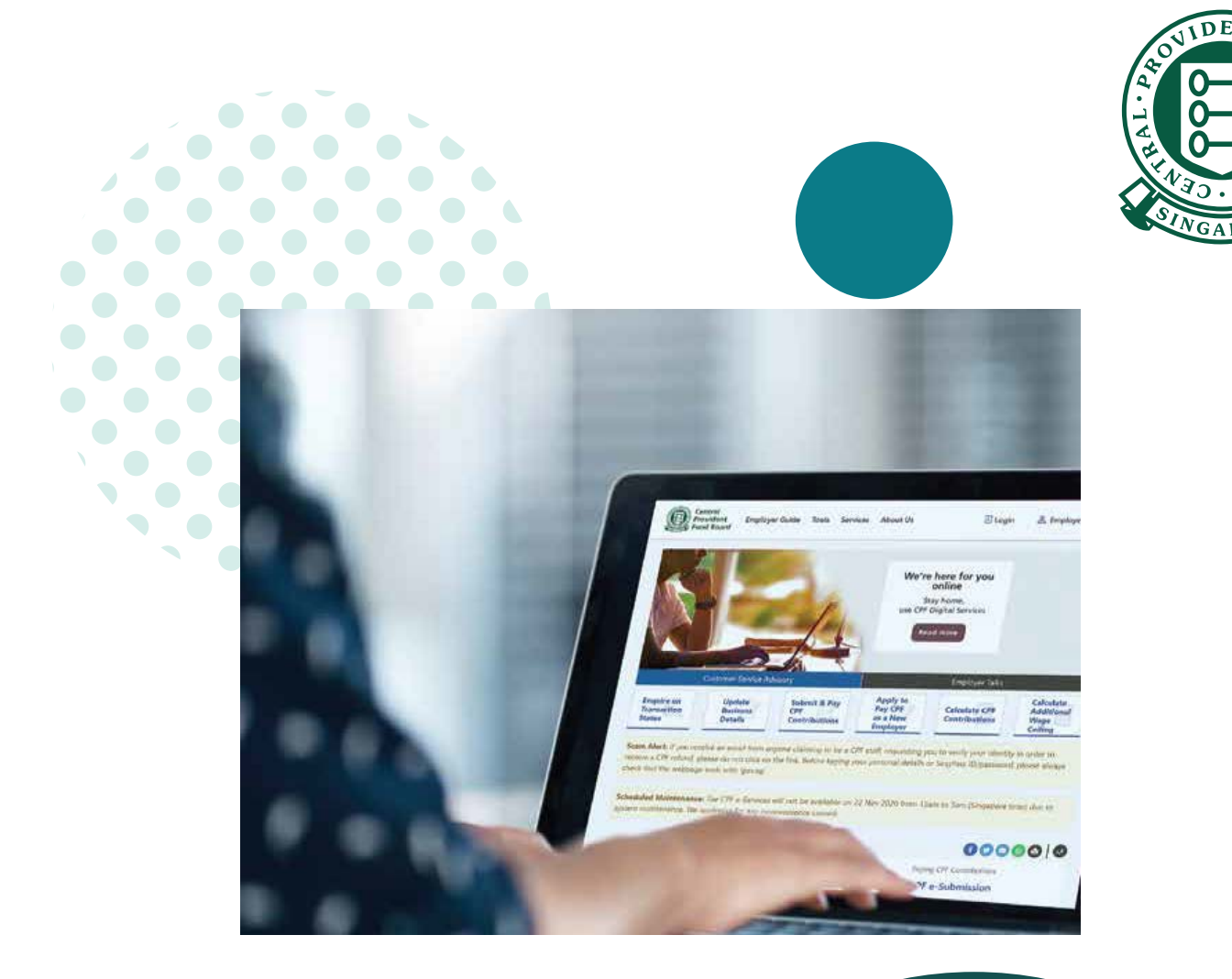

## HOW TO

Manage preferences and staff access in CPF EZPay

## **IMPORTANT NOTE:**

This guide covers how to manage preferences and staff access within CPF EZPay. This will allow the users to receive notifications related to CPF EZPay transactions.

## 1. Go to **cpf.gov.sg** 2. Select **Employer/Business**

|                                 |                                     |                      | •                 |                     |                     |   |
|---------------------------------|-------------------------------------|----------------------|-------------------|---------------------|---------------------|---|
| Central<br>Provider<br>Fund Box | d Who we are                        | Tools and services   | Infohub           | Member 🔨            | Login 🔒             | Q |
| CPF<br>overview                 | Growing your<br>savings             | Retirement<br>income | Home<br>ownership | Member<br>Employer/ | Account<br>services |   |
| High<br>(Ama                    | lights from<br>endment)<br>t more > | n CPF<br>Bill 2024   |                   |                     |                     |   |
|                                 |                                     | СР                   | F and you         |                     |                     |   |

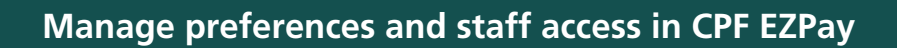

3. Click on Login, then CPF EZPay.

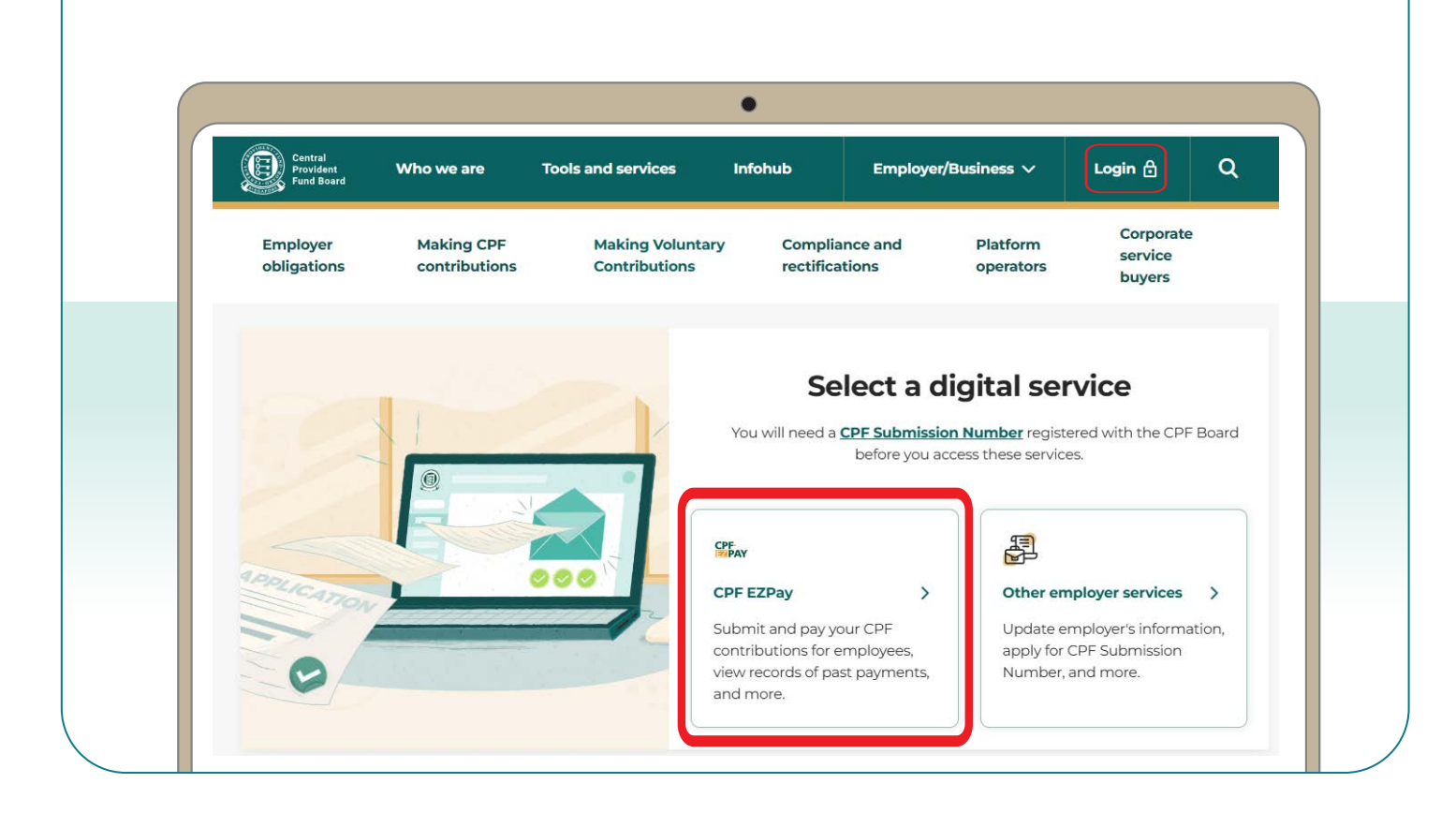

4. Select the type of business entity applicable to you and log in with your **Singpass**.

For UEN-registered entities, <u>learn how</u> to setup and assign access to your user in Corppass portal. For individuals trading under own name, <u>learn how</u> to manage your user's access in CPF EZPay.

|                                                                         | •                                      |  |  |  |  |  |
|-------------------------------------------------------------------------|----------------------------------------|--|--|--|--|--|
| Central<br>Provident Who we are Tools and services Infohr<br>Fund Board | ub Employer/Business 🗸 Login 合 Q       |  |  |  |  |  |
| Home > Tools and services > CPF EZPay login                             |                                        |  |  |  |  |  |
| CPF EZPay login                                                         |                                        |  |  |  |  |  |
|                                                                         |                                        |  |  |  |  |  |
| Please select the type of user to login                                 |                                        |  |  |  |  |  |
| Flease select the                                                       | type of user to login                  |  |  |  |  |  |
| E .                                                                     | දුපු                                   |  |  |  |  |  |
| For UEN-registered entities                                             | For individuals trading under own name |  |  |  |  |  |
| Singpass login >                                                        | Singpass login >                       |  |  |  |  |  |
|                                                                         |                                        |  |  |  |  |  |

5. Select **Manage Preferences** and click the **Amend** button in the next page. Once all the amendments have been made, click **Save Changes**.

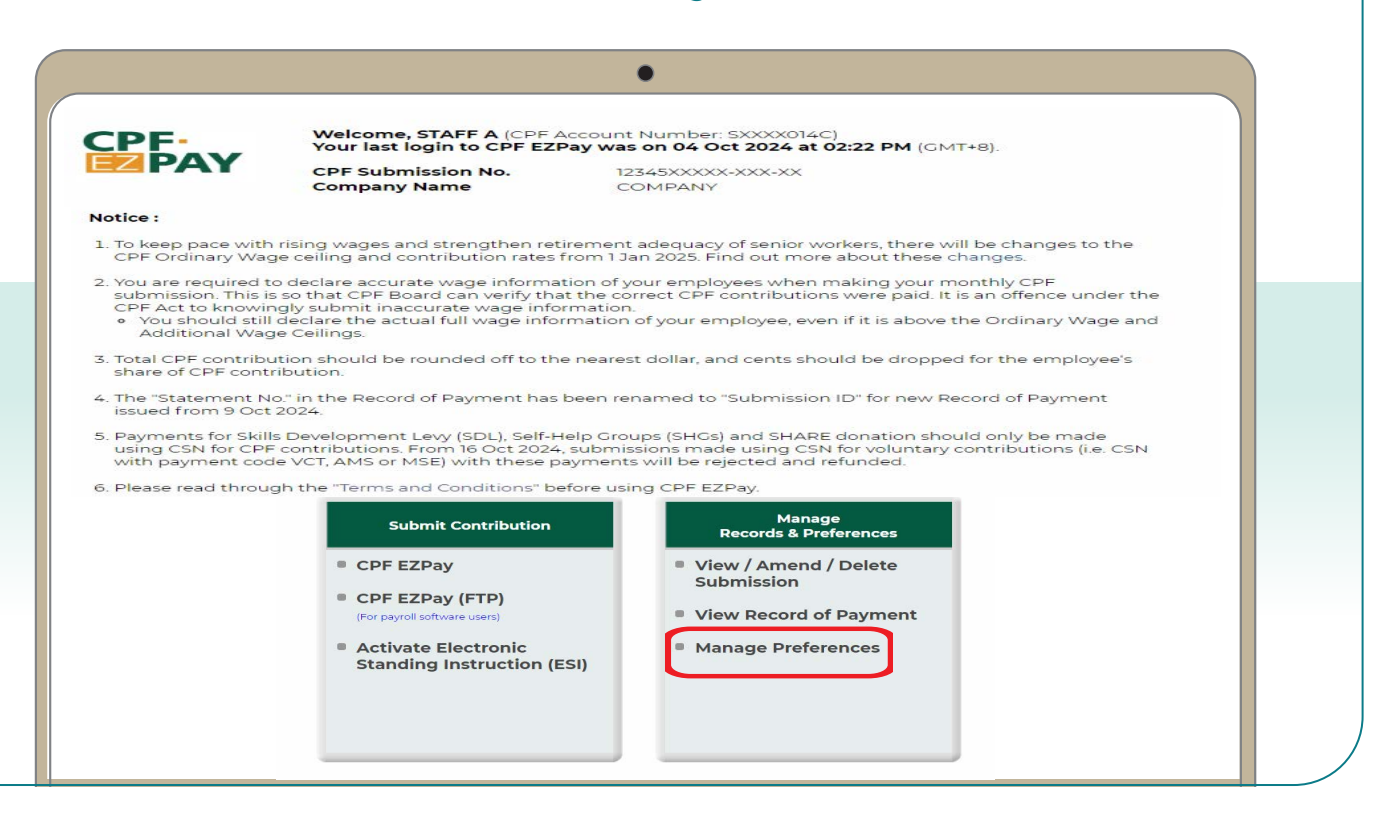